## Importing a count with Lot / Serial Numbers

Last Modified on 02/07/2021 11:32 am EST

## **Overview:**

The most common practice for updating a count is to import you CSV back into Order Time with the updated counts of each of the items. The purpose of this article is to demonstrate the method required to update the count of items that track Lot / Serial Numbers.

## Solution:

To update the count of an item that tracks Lot / Serial Number you need to include a line for each Lot / Serial Number of that item.

For an Example I want to include an item on my count that tracks Lot / Serial Number. You will notice when I created the count this item already has multiple lines for each of its Lot / Serial Numbers.

| Warehouse + Counts + | Count                                                                               |                 |                     |                  |                    | Created By Jason Swan 1/5/2021 1:46 PM Mo | odified By Jason Swan 1/7/2021 11:25 A |
|----------------------|-------------------------------------------------------------------------------------|-----------------|---------------------|------------------|--------------------|-------------------------------------------|----------------------------------------|
| Count - 9 EDIT       |                                                                                     |                 |                     |                  |                    |                                           | Status Processing                      |
| General              |                                                                                     |                 |                     |                  |                    |                                           |                                        |
| Acco<br>Loc          | No. 9<br>Date 1/5/2021<br>Jount Cost Of Goods<br>ation HQ<br>Class<br>ments Open Ac | tivities Activi | ty History          |                  |                    |                                           | Q Add                                  |
| ITEM A               | ID                                                                                  | BIN             | LOT / SERIAL NUMBER | QUANTITY COUNTED | QUANTITY IN SYSTEM | DIFFERENCE                                | ACTIONS                                |
| RE-0001              | 128                                                                                 | A-1-1           | 34561               |                  | 1.0000             |                                           | 80                                     |
| RE-0001              | 129                                                                                 | A-1-1           | 34562               |                  | 1.0000             |                                           | C 0                                    |
| RE-0001              | 130                                                                                 | A-1-1           | 34563               |                  | 1.0000             |                                           | 80                                     |
| RE-0001              | 131                                                                                 | A-1-1           | 34564               |                  | 1.0000             |                                           | C 0                                    |
| RE-0001              | 132                                                                                 | A-1-1           | 34565               |                  | 1.0000             |                                           | C 0                                    |

When I export this count onto a CSV to preform my count I will need to update the count not just for the Item but for each of the Items Lot / Serial Numbers.

This also applies when importing new inventory. You will be required to have a row for each Items Serial Number.

|    | А           | В   | С     | D                   | E                | F                  | G          | Н  | 1 |
|----|-------------|-----|-------|---------------------|------------------|--------------------|------------|----|---|
| 1  | Item        | Id  | Bin   | Lot / Serial Number | Quantity counted | Quantity in system | Difference | No |   |
| 17 | NY-0001     | 136 | A-1-1 | 346004              |                  | 1                  |            | 9  |   |
| 18 | NY-0001     | 137 | A-1-1 | 346005              |                  | 1                  |            | 9  |   |
| 19 | NY-0001     | 138 | A-1-1 | 346006              |                  | 1                  |            | 9  |   |
| 20 | PB-0001     | 145 | A-1-1 |                     |                  | 0                  |            | 9  |   |
| 21 | QUE-0001    | 121 | A-1-1 | 1                   |                  | 0                  |            | 9  |   |
| 22 | RE-0001     | 128 | A-1-1 | 34561               | 3                | 1                  |            | 9  |   |
| 23 | RE-0001     | 129 | A-1-1 | 34562               | 2                | 1                  |            | 9  |   |
| 24 | RE-0001     | 130 | A-1-1 | 34563               | 5                | 1                  |            | 9  |   |
| 25 | RE-0001     | 131 | A-1-1 | 34564               | 1                | 1                  |            | 9  |   |
| 26 | RE-0001     | 132 | A-1-1 | 34565               | 1                | 1                  |            | 9  |   |
| 27 | Report Test | 139 | A-1-1 |                     |                  | 0                  |            | 9  |   |

Next you will import this updated count. I am only Updating these 5 items. Because I have the Id column on my CSV I will only need to map the Id, Qty counted and the No columns. If I did not have the Id column I would need to include the Item, Bin and Lot / Serial Number columns.

| lm                     | iport                                                                                                    |                                                                |                                                                                         |                                                      |                                                | Sa                                | ve Mapping                    |                             |                                                |
|------------------------|----------------------------------------------------------------------------------------------------|----------------------------------------------------------------|-----------------------------------------------------------------------------------------|------------------------------------------------------|------------------------------------------------|-----------------------------------|-------------------------------|-----------------------------|------------------------------------------------|
|                        | File Columns                                                                                                    | System Colum                                                   | ns                                                                                      |                                                      |                                                |                                   |                               |                             |                                                |
|                        | ltem                                                                                                    |                                                                |                                                                                         |                                                      | ~                                              |                                   |                               |                             |                                                |
|                        | Id                                                                                                    | ld                                                             |                                                                                         |                                                      | ~                                              |                                   |                               |                             |                                                |
|                        | Bin                                                                                                    |                                                                |                                                                                         |                                                      | ~                                              |                                   |                               |                             |                                                |
|                        | Lot / Serial Number                                                                                               |                                                                |                                                                                         |                                                      | ~                                              |                                   |                               |                             |                                                |
|                        | Quantity counted                                                                                                  | Quantity cour                                                  | nted                                                                                    |                                                      | ~                                              |                                   |                               |                             |                                                |
|                        | Quantity in system                                                                                                |                                                                |                                                                                         |                                                      | ~                                              |                                   |                               |                             |                                                |
|                        | Difference                                                                                                    |                                                                |                                                                                         |                                                      | ~                                              |                                   |                               |                             |                                                |
|                        | No                                                                                                    | No.                                                            |                                                                                         |                                                      | ~                                              |                                   |                               |                             |                                                |
| S                      | itart Import Dele                                                                                                 | ete                                                            |                                                                                         |                                                      |                                                |                                   |                               |                             |                                                |
| S                      | itart Import Dele                                                                                                 | ete                                                            |                                                                                         |                                                      |                                                |                                   |                               |                             |                                                |
| As yo                  | ou can see l wa                                                                                                   | ete<br>s able to su                                            | uccessfully u                                                                           | ipload my cour                                       | t. Even thou                                   | gh I only                         | v made 5                      | o actua                     | al                                             |
| As yo<br>upda<br>cour  | itart Import Del<br>ou can see I wa<br>ates the import<br>nt I can see of t                                       | ete<br>Is able to su<br>I page shov<br>he 39 items             | uccessfully u<br>vs I successf<br>s I have upda                                         | ipload my coun<br>ully imported 3<br>ated the Qty co | t. Even thou<br>9 updates. B<br>unted for jus  | gh I only<br>ut wher<br>st 5 item | r made 5<br>n l view t<br>is. | 5 actua<br>he act           | al<br>tual                                     |
| As yo<br>upda<br>cour  | itart Import Del<br>ou can see I wa<br>ates the import<br>nt I can see of th                                      | ete<br>s able to su<br>: page shov<br>he 39 items              | uccessfully u<br>vs l successf<br>s l have upda                                         | ipload my coun<br>ully imported 3<br>ated the Qty co | t. Even thoug<br>9 updates. B<br>unted for jus | gh I only<br>ut wher<br>st 5 item | v made 5<br>n I view t<br>is. | 5 actua                     | al<br>tual                                     |
| As yo<br>upda<br>cour  | ou can see I wa<br>ates the import<br>nt I can see of th                                                          | ete<br>s able to su<br>: page shov<br>he 39 items              | uccessfully u<br>vs l successf<br>s l have upda                                         | ipload my coun<br>ully imported 3<br>ated the Qty co | t. Even thouչ<br>9 updates. B<br>unted for jus | gh I only<br>ut wher<br>t 5 item  | r made 5<br>n l view t<br>is. | 5 actua<br>he ac            | al<br>tual                                     |
| As you upda cour       | ou can see I wa<br>ates the import<br>at I can see of the<br>mout<br>t                                            | ete<br>s able to su<br>: page shov<br>he 39 items              | uccessfully u<br>vs I successf<br>s I have upd                                          | ipload my coun<br>ully imported 3<br>ated the Qty co | t. Even thou<br>9 updates. B<br>unted for jus  | gh I only<br>ut wher<br>t 5 item  | r made 5<br>n l view t<br>is. | 5 actua<br>he ac            | al<br>tual                                     |
| As you<br>upda<br>cour | Start Import Del   ou can see I wa   ates the import   nt I can see of th   mport   t   Vame v   vame             | ete<br>s able to su<br>: page shov<br>he 39 items              | uccessfully u<br>vs I successf<br>s I have upd                                          | pload my coun<br>ully imported 3<br>ated the Qty co  | t. Even thou<br>9 updates. B<br>unted for jus  | gh I only<br>ut wher<br>st 5 item | v made 5<br>n l view t<br>is. | o actua<br>he act           | al<br>tual                                     |
| As you<br>upda<br>cour | Start Import Deleter   ou can see I wa ates the import   ates the import t   t t   Name v   tem,2010207/61927 ter | ete<br>s able to su<br>: page shov<br>he 39 items<br>rhmporjab | uccessfully u<br>vs I successf<br>s I have upd<br>cetated paterime ~<br>2772021 0626 AM | upload my coun<br>ully imported 3<br>ated the Qty co | t. Even thoug<br>9 updates. B<br>unted for jus | gh I only<br>ut wher<br>t 5 item  | v made 5<br>n l view t<br>is. | 5 actua<br>he act<br>He act | al<br>tual<br>• New Import Job<br>Actions<br>• |

| renouse + Counts + C                                                                                                    | Count                                                           |                                                                                       |                                                         |                                                          |                                                             | Freated By Jason Swan 1/5/2021 1:46 PM Mod | lified By Jason Swan 1/7/2021 1                                                                                                    |
|----------------------------------------------------------------------------------------------------|-----------------------------------------------------------------|---------------------------------------------------------------------------------------|---------------------------------------------------------|----------------------------------------------------------|-------------------------------------------------------------|--------------------------------------------|----------------------------------------------------------------------------------------------------|
| ount - 9 EDIT                                                                                                    |                                                                 |                                                                                       |                                                         |                                                          |                                                             |                                            | Status Processing                                                                                                    |
| Seneral                                                                                                    |                                                                 |                                                                                       |                                                         |                                                          |                                                             |                                            |                                                                                                    |
| D<br>Acco<br>Locat<br>C                                                                                                    | No. 9<br>Date 1/5/2021<br>nunt Cost Of Goods<br>tion HQ<br>lass |                                                                                       |                                                         |                                                          |                                                             |                                            |                                                                                                    |
| Items Attachm                                                                                                    | ents Open Activ                                                 | rities Activit                                                                        | ty History                                              |                                                          |                                                             |                                            | 0                                                                                                    |
| Items Attachm                                                                                                    | open Activ                                                      | BIN                                                                                   | ty History<br>LOT / SERIAL NUMBER                       | QUANTITY COUNTED                                         | QUANTITY IN SYSTEM                                          | DIFFERENCE                                 | •<br>ACTIONS                                                                                                    |
| Items Attachm                                                                                                    | ients Open Activ                                                | Activit                                                                               | NY HISTORY<br>LOT / SERIAL NUMBER<br>34561              | QUANTITY COUNTED<br>3.0000                               | QUANTITY IN SYSTEM                                          | DIFFERENCE<br>2.0000                       | ACTIONS                                                                                                    |
| Attachm     Items   Attachm     ITEM ^   RE-0001                                                                                                    | ID<br>128<br>129                                                | Activit<br>BIN<br>A-1-1<br>A-1-1                                                      | LOT / SERIAL NUMBER<br>34561<br>34562                   | QUANTITY COUNTED<br>3.0000<br>2.0000                     | QUANTITY IN SYSTEM<br>1.0000<br>1.0000                      | DIFFERENCE<br>2.0000<br>1.0000             | ACTIONS<br>C<br>C<br>C<br>C<br>C<br>C<br>C<br>C<br>C<br>C<br>C<br>C<br>C                                                                                                    |
| Items   Attachm     Item   Image: Constraint of the second second secon | ID   128     129   130                                          | BIN   Activit     A:1-1   A:1-1     A:1-1   A:1-1                                     | LOT / SERIAL NUMBER<br>34561<br>34562<br>34563          | QUANTITY COUNTED<br>3.0000<br>2.0000<br>5.0000           | QUANTITY IN SYSTEM<br>1.0000<br>1.0000<br>1.0000            | DIFFERENCE<br>2.0000<br>1.0000<br>4.0000   | در المراجع المراجع<br>المراجع المراجع المراجع المراجع المراجع المراجع المراجع المراجع المراجع المراجع المراجع المراجع المراجع المراجع ا<br>مراجع المراجع المراجع المراجع المراجع المراجع المراجع المراجع المراجع المراجع المراجع المراجع المراجع المراجع ال |
| Attachm     Items   Attachm     Image: Constraint of the state of the state of the st                  | ID   128     129   130     131   131                            | BIN   Activit     A.1.1   A.1.1     A.1.1   A.1.1     A.1.1   A.1.1     A.1.1   A.1.1 | LOT / SERIAL NUMBER<br>34561<br>34562<br>34563<br>34564 | QUANTITY COUNTED<br>3.0000<br>2.0000<br>5.0000<br>1.0000 | QUANTITY IN \$YSTEM<br>1.0000<br>1.0000<br>1.0000<br>1.0000 | DIFFERNCE<br>2.0000<br>1.0000<br>4.0000    | ACTIONS<br>2 0<br>2 0<br>2 0<br>2 0<br>2 0<br>2 0                                                                                                    |

All I have left to do is either finish my count or approve and finalize this count!